# HHS ENTERPRISE PORTAL

## **Account Registration and Management**

The HHS Enterprise Portal is the secure, easy-to-use site that allows you to access or request new/modified access to multiple state applications from just one location! The portal is available 24 hours a day, 7 days a week from any computer, tablet, or smartphone.

The Account Registration and Management Guide contains the following content:

- 1. Account registration on p. 1.
- 2. Changing account information, passwords, and security questions on p. 5.
- 3. Retrieving forgotten passwords and usernames on p. 6.

If you have been locked out of your account, please contact the Help Desk at 512-438-4720.

**Questions? Comments? Suggestions?** Please contact us at identitymanagement@hhsc.state.tx.us. You may also find additional help on the <u>HHS Enterprise Portal Web Help</u>.

## **PORTAL REGISTRATION**

 To create a portal user account, access the portal at: <u>https://hhsportal.hhs.state.tx.us/iam/portal</u> and select **Register**.

| Usemame  |                                      |
|----------|--------------------------------------|
| Password |                                      |
| Sign In  | Forgot Username?<br>Forgot Password? |
|          |                                      |

- 2. On the Self Registration screen:
  - a. Select a user type.
  - b. Click on the ? icon on the screen if you are unsure about your user type.

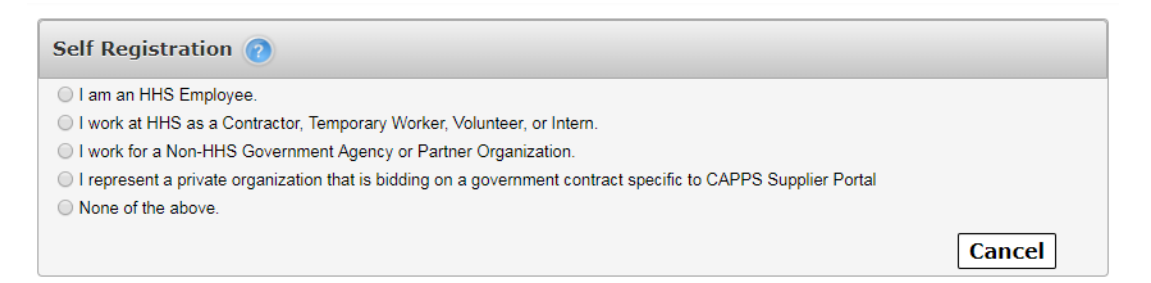

- 3. The next step depends on the type of user that you are:
  - a. HHS Employees Only. Enter your Employee ID in the fields provided, then select Next. <Skip to Step 5>
  - b. HHS Contractors Only. Select Next.
  - c. *Employees of Non-HHS Agencies and Private Organizations Only.* Add your agency or organization's EIN in the fields provided, then select **Next**.
  - d. I represent a private organization... Select Next.
  - e. None of the Above. Select this item only if you need to submit a report through the Report Abuse Online. Select **Next**, then select **Yes** when the confirmation message appears.
- 4. On the **Portal Registration** screen:

- a. Fill out your profile details.
- b. Read the rules for picking a username before choosing your username.
- c. Fields with asterisks are required.
- d. *If you selected* **None of the Above** *as your user type*: you will also need to select your security questions and go through a security filter.
- e. *If you selected I represent a private organization*... You must enter your organization's nine-digit Taxpayer Identification Number (TIN). Do not enter your personal SSN.

| Personal Informat                                                                                                    | tion                                                                                                    |                                               |       |                                                                                                    |
|----------------------------------------------------------------------------------------------------|----------------------------------------------------------------------------------------------------|-----------------------------------------------|-------|----------------------------------------------------------------------------------------------------|
|                                                                                                    |                                                                                                    |                                               |       |                                                                                                    |
| Prefix                                                                                                    |                                                                                                    |                                               | •     |                                                                                                    |
| First Name*                                                                                                    | London                                                                                                    |                                               |       |                                                                                                    |
| Middle Name                                                                                                    |                                                                                                    |                                               |       |                                                                                                    |
| Last Name*                                                                                                    | Ada                                                                                                    |                                               |       |                                                                                                    |
| Suffix                                                                                                    |                                                                                                    |                                               |       |                                                                                                    |
| Preferred Name                                                                                                    |                                                                                                    |                                               |       |                                                                                                    |
| Personal Email                                                                                                    |                                                                                                    |                                               |       |                                                                                                    |
|                                                                                                    |                                                                                                    |                                               |       |                                                                                                    |
|                                                                                                    |                                                                                                    |                                               |       |                                                                                                    |
| Enterprise Portal                                                                                                    | Information                                                                                                    |                                               |       |                                                                                                    |
| <ul> <li>Enterprise Portal</li> <li>Username*</li> </ul>                                                                        | Information                                                                                                    |                                               | ©     | Username can contain a-z, A-Z, or 0-9     Username can contain the following special characters                                                                                                    |
| <ul> <li>Enterprise Portal</li> <li>Username*</li> <li>User Type*</li> </ul>                                                    | Information<br>london.ada<br>Contractor                                                                                       |                                               |       | Username can contain a-z, A-Z, or 0-9     Username can contain the following special characters @     Numeric only Usernames are not allowed                                                                                                    |
| <ul> <li>Enterprise Portal</li> <li>Username*</li> <li>User Type*</li> </ul>                                                    | Information<br>london.ada<br>Contractor                                                                                       |                                               |       | <ul> <li>Username can contain a-z, A-Z, or 0-9</li> <li>Username can contain the following special characters (</li> <li>Numeric only Usernames are not allowed</li> <li>A green checkmark means your selected username is availal</li> <li>A red (x) means your selected username is unavailable.</li> </ul> |
| <ul> <li>Enterprise Portal</li> <li>Username*</li> <li>User Type*</li> <li>Agency Information</li> </ul>                        | Information<br>london.ada<br>Contractor                                                                                       |                                               | v (   | <ul> <li>Username can contain a-z, A-Z, or 0-9</li> <li>Username can contain the following special characters @</li> <li>Numeric only Usernames are not allowed</li> <li>A green checkmark means your selected username is availal</li> <li>A red (x) means your selected username is unavailable.</li> </ul> |
| <ul> <li>Enterprise Portal</li> <li>Username*</li> <li>User Type*</li> <li>Agency Informati</li> <li>Work Enterprise</li> </ul> | Information<br>Iondon.ada<br>Contractor<br>ion<br>mail* Iondonad                                                              | la@work.com                                   | •     | <ul> <li>Username can contain a-z, A-Z, or 0-9</li> <li>Username can contain the following special characters (</li> <li>Numeric only Usernames are not allowed</li> <li>A green checkmark means your selected username is availal</li> <li>A red (x) means your selected username is unavailable.</li> </ul> |
| Enterprise Portal     Username*     User Type*     Agency Informati     Work En     Confirm Work En                             | Information<br>Iondon.ada<br>Contractor<br>ion<br>mail* Iondonad<br>mail* Iondonad                                            | la@work.com                                   | •     | <ul> <li>Username can contain a-z, A-Z, or 0-9</li> <li>Username can contain the following special characters (</li> <li>Numeric only Usernames are not allowed</li> <li>A green checkmark means your selected username is availal</li> <li>A red (x) means your selected username is unavailable.</li> </ul> |
| Enterprise Portal     Username*     User Type*     Agency Informati     Work En     Confirm Work En     Work Ph                 | Information<br>Iondon.ada<br>Contractor<br>ion<br>mail* Iondonad<br>mail* Iondonad<br>one* ###.###                            | la@work.com<br>la@work.com                    | · · · | <ul> <li>Username can contain a-z, A-Z, or 0-9</li> <li>Username can contain the following special characters (</li> <li>Numeric only Usernames are not allowed</li> <li>A green checkmark means your selected username is availal</li> <li>A red (x) means your selected username is unavailable.</li> </ul> |
| Enterprise Portal     Username*     User Type*     Agency Informati     Work En     Confirm Work En     Work Ph     Work Fa     | Information<br>Iondon.ada<br>Contractor<br>ion<br>mail* Iondonad<br>mone* #######<br>ion #################################### | la@work.com<br>la@work.com<br>#### -extension | · · · | <ul> <li>Username can contain a-z, A-Z, or 0-9</li> <li>Username can contain the following special characters (</li> <li>Numeric only Usernames are not allowed</li> <li>A green checkmark means your selected username is availal</li> <li>A red (x) means your selected username is unavailable.</li> </ul> |

f. Select **Next** when you are ready.

### 5. The request must go through the approval process.

- a. You will receive an update within ten days.
- b. After it is approved, you will receive an email with a link to the portal, your username, and a temporary password.
- c. Click on the link to the portal and add your username and temporary password in the fields provided, then select **Sign In**.

### If you selected **None of the Above** as your user type, skip to Step 7.

Attention: Contract Bidders! Your portal password and username are not the same as your CAPPS Supplier Portal username/password. You will receive your CAPPS Supplier Portal username/password separately in a different email. Use those credentials to log into the supplier portal after you have signed in to the HHS Enterprise Portal.

### 6. On the Acceptable Use Agreement screen:

- a. Read the Acceptable Use Agreement.
- b. Check the box beside the confirmation agreement. This box will not be enabled until you have finished scrolling through the document.
- c. To provide an electronic signature, enter your name in the fields provided. The name be written exactly as how it was entered during registration.
- d. Select **Next** when you are ready.

| cceptable Use Agreement                                                                                                    |                                |
|----------------------------------------------------------------------------------------------------|--------------------------------|
| ease review and agree to the terms of the Acceptable Use Agreement. You must scroll to the end of the agreement to enable the checkbox.                                                                                                    |                                |
| Health and Human Services Acceptable Use Agreement (AUA)                                                                                                    |                                |
| (Formerly known as the Computer Use Agreement or CUA)                                                                                                    |                                |
| Please read the following agreement carefully and completely before signing.                                                                                                    |                                |
| Purpose                                                                                                    |                                |
| The purpose of this document is to inform you of your responsibilities concerning the use of Texas Health and Human Services System (HHS) Confidential Information, HHS Agency sensi<br>information, and HHS Information Resources. [1] This includes: computer, hardware, software, infrastructure, data, personnel, and other related resources. Your signature is required to form<br>acknowledge your understanding, acceptance, and compliance of HHS's Information Resource Acceptable Use provisions. This agreement applies to all persons using HHS Information<br>Resources and/or using, disclosing, creating, transmitting, or maintaining HHS Confidential Information or HHS Agency sensitive information, whether employed by an HHS Agency or not,<br>based on policy delineated in the HHS Enterprise Information Security Policy (EIS-Policy), and the HHS Enterprise Information Security Acceptable Use Policy (EIS-AUP). Users are furth<br>informed of their responsibilities reqarding the use of HHS Information Resources when taking the required annual HHS Enterprise Information Security Acceptable Use Policy (EIS-Policy). | itive<br>nally<br>and is<br>er |
| I understand and hereby agree to compty with the following Information Resource Acceptable Use provisions:                                                                                                    |                                |
| Authorized Use                                                                                                    |                                |
| - Information Resources are intended to be used in support of official state-approved business.                                                                                                    |                                |
| - Limited personal use of Information Resources may be allowed and is described in other policies and procedures of the HHS Agency by which I am employed.                                                                                                    |                                |
| - Proper authorization is required for access to all information owned by HHS Agencies, except for information that is maintained for public access.                                                                                                    |                                |
| - I will not attempt to access or alter any information that I am not authorized to work with in the performance of my job duties.                                                                                                    |                                |
| <ul> <li>- I will not enter any unauthorized information, make any unauthorized changes to information, or disclose any information without proper authorization. Unauthorized access to an HHS<br/>Information Resource, allowing another party unauthorized access to, or maliciously causing a computer malfunction are violations under Chapter 33 of the Texas Penal Code ("Computer<br/>Law") and are punishable by fines, jail time, or both.</li> </ul>                                                                                                    | Crime                          |
| User Credentials                                                                                                    |                                |
| <ul> <li>I will receive and will be required to use credentials (User ID and Password) to gain access to and to use HHS Information Resources.</li> </ul>                                                                                                    |                                |
| By checking this box and typing my name below, I acknowledge that I read and understood the agreement, and I agree to comply with its terms.                                                                                                    |                                |
| ovide an electronic signature by entering your first and last name:<br>rst Name                                                                                                    |                                |
| Cancel                                                                                                    | No                             |
| Calice                                                                                                    | Mes                            |

- 7. On the Change Password screen:
  - a. Read the password rules.
  - b. Enter your new password in the fields provided. The red x's in the password rules list will turn green as you are typing your password, showing that you are adhering to the rules.
  - c. Select **Submit** when you are ready.

If you selected **None of the Above** as your user type, your registration is complete.

| hange Password                             |                                                                                        |
|--------------------------------------------|----------------------------------------------------------------------------------------|
|                                            | Password Rules                                                                         |
| Your password must be changed to continue. | 🔇 The password should not be empty.                                                    |
|                                            | There should be at least one upper case letter.                                        |
| New Password*                              | There should be at least one lower case letter.                                        |
|                                            | There should be at least one number.                                                   |
| firm New Password*                         | There should be at least one non-alphabetic characters from the following:!@#\$%^&*    |
|                                            | ()_+ ~=`{}[]:?;<>,./                                                                   |
| Cancel Submit                              | Minimum length of the password should be 8 characters.                                 |
|                                            | Maximum length of the password should be 16 characters.                                |
|                                            | At least four characters in the new password must be different from the current passwo |
|                                            | 😮 Both new password fields should contain the same data.                               |
|                                            | The password should not be the same as the username.                                   |
|                                            | ★ The password should not be the same as the last 6 passwords used.                    |
|                                            | ★ The password will expire after 90 days and must be changed after expiration.         |

### 8. On the Security Questions screen:

- a. Select three different security questions from the drop-down.
- b. Enter answers in the fields provided.
- c. Select Submit.

| Security Questions                         |                                                                                 |
|--------------------------------------------|---------------------------------------------------------------------------------|
| To help ensure the security of your HHS En | terprise Portal account, choose three questions and provide your answers below. |
| Question *                                 | What is your favorite sport?                                                    |
| Response *                                 |                                                                                 |
| Confirm *                                  |                                                                                 |
| Question *                                 | Who was your favorite teacher?                                                  |
| Response *                                 |                                                                                 |
| Confirm *                                  |                                                                                 |
| Question *                                 | What is your favorite pet's name?                                               |
| Response *                                 |                                                                                 |
| Confirm *                                  |                                                                                 |
|                                            | Cancel Submit                                                                   |

**Congratulations!** You are now a registered Portal User.

## **MANAGE ACCOUNT INFORMATION**

Change passwords ~ Change Security Questions ~ Add/Remove Profile Details

1. Select the My Profile link on the top right of any screen in the portal.

| Access Management | Broadcasts                                                                                                    |
|-------------------|----------------------------------------------------------------------------------------------------|
| Notifications     |                                                                                                    |
| Manage Access     | () The HHS Enterprise Portal is a secure, easy-to-use interface for accessing or requesting access to dozens of state applications, services, and assets.<br>View Details |
| View Agreements   |                                                                                                    |
| Applications      |                                                                                                    |
| CAPPS 🖗 🏠         |                                                                                                    |
| HCATS @           |                                                                                                    |
| CSIL              |                                                                                                    |
| DADS Reports      |                                                                                                    |
| DADS Work Center  |                                                                                                    |

- 2. On the My Profile screen,
  - a. To change your password, select the Change Password link.
  - b. To change your security questions, select the Change Security Questions link.
  - c. Add or remove information from fields that have been enabled. Contact your supervisor if you find changes are needed in fields that have been disabled.

| My Profile                               |                          |                                           |
|------------------------------------------|--------------------------|-------------------------------------------|
| Fields appearing with an asteris         | k* cannot be left empty. | Change Password Change Security Questions |
| <ul> <li>Personal Information</li> </ul> |                          |                                           |
| Prefix                                   |                          | •                                         |
| First Name* Doug                         |                          |                                           |
| Middle Name                              |                          |                                           |
| Last Name* Jenning                       | 3                        |                                           |
| Suffix                                   |                          |                                           |
| Preferred Name                           |                          |                                           |
| Personal Email dougxjee                  | nings@fgmail.com         |                                           |
| Enterprise Portal Information            |                          |                                           |
| Username* 0000011232                     | )                        |                                           |
| User Type* Employee                      |                          |                                           |

## **RETRIEVE FORGOTTEN PASSWORDS/USERNAMES**

1. Select the Forgot Username or the Forgot Password link on the Welcome screen.

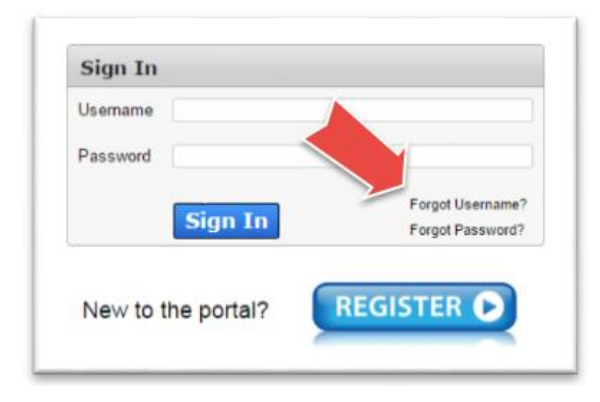

### 2. For usernames:

- Enter the email associated with your account.
- Select Next.

| Please use the email id that you used when you registered with the | HHS Portal. |
|--------------------------------------------------------------------|-------------|
| Note: for HHS employees, the username is the employee              | id.         |
| Email Address dylan.samtest@gmail.com                              |             |
|                                                                    |             |

#### For passwords:

- a. Enter your username.
- b. Select Next.

| Forgot Password |             |                          |             |  |
|-----------------|-------------|--------------------------|-------------|--|
| St              | tep 1: Plea | ase enter your Username. |             |  |
| Us              | ername: 🖡   | kdylan12                 |             |  |
|                 |             |                          | Cancel Next |  |
|                 |             |                          |             |  |

3. For usernames: Ener your security questions and select Next.

| Auestion:         | What city were you born in?  |        |
|-------------------|------------------------------|--------|
| Response          |                              |        |
| *Confirm Response |                              |        |
| Question:         | What is your favorite color? |        |
| *Response         |                              |        |
| *Confirm Response |                              |        |
|                   |                              |        |
|                   |                              | Cancel |
|                   |                              |        |

#### For passwords:

Select an option for resetting your password.

To reset your password by answering security questions, keep the Answer security questions option selected and check the box beside I'm not a robot.
 You will then be given a quick verification test to prove you are not a computer.

|                                                  | .ons.                         |                            |                                     |
|--------------------------------------------------|-------------------------------|----------------------------|-------------------------------------|
| Provide user details.                            |                               |                            |                                     |
|                                                  |                               |                            |                                     |
| * For security purposes, p<br>are also available | lease check the box below and | complete the visual challe | enge. Audio and keyboard challenges |
|                                                  |                               |                            |                                     |
| I'm not a robot                                  | 2                             |                            |                                     |
| THINK & TODOC                                    | reCAPTCHA<br>Privacy - Terms  |                            |                                     |
|                                                  |                               |                            |                                     |
|                                                  |                               |                            |                                     |

When you have successfully answered the test, click **Next**. On the next page, answer your security questions. You are required to provide the correct answer twice for each question. Click **Next** when you are ready.

| Answer the follow | ving questions to recover your password. |
|-------------------|------------------------------------------|
| Question #1*      | What is your Mother's maiden name?       |
| Response # 1 *    |                                          |
| Confirm # 1 *     |                                          |
| Question # 2 *    | What is your favorite color?             |
| Response # 2 *    |                                          |
| Confirm # 2 *     |                                          |
|                   | Cancel Nov                               |

• Select **Provide user details** to reset your password by entering your date-of-birth and social security number if you are an employee, or by entering your email and

phone number if you are not an HHS employee. The screen will change to reflect the required fields. After you provide the information, check the box beside **I'm not a robot**. You will then be given a quick verification test to prove you are not a computer. When you have successfully answered the test, click **Next**.

| Select an option for resetting your password:                                                            |                                      |
|----------------------------------------------------------------------------------------------------|--------------------------------------|
| Answer security questions.                                                                               |                                      |
| Provide user details.                                                                                    |                                      |
| Date of Birth * Immiddlyyyyy SSN *                                                                       |                                      |
| * For security purposes, please check the box below and complete the visual challenge. Auc<br>available. | lio and keyboard challenges are also |
| I'm not a robot                                                                                          |                                      |
|                                                                                                    | Cancel Next                          |

#### 4. For usernames:

- The portal will display your username.
- Select **Close** when you are ready.

### For passwords:

- a. Check your inbox for an email (Non-HHS employees will receive an encrypted email) with a temporary password for accessing the portal.
- b. Sign in to the portal with the temporary password.
- c. The portal will prompt you to change your password.